## ・支払い方法変更

NO. 1

| 管理項目面面   | 2023/09/20 (水) 11:34     | 担当               | : MCT従業員 | ⊖ ∰ – × |
|----------|--------------------------|------------------|----------|---------|
|          |                          |                  |          |         |
| <b>↓</b> | <b>()</b><br>第2プリンター出力設定 | <b>ГС</b><br>Аша | 会後処理     |         |
| 売上履歴     | 残数股定                     | <b>()</b>        | レジ締め     |         |
|          | ← 会計項目                   |                  |          | Ē       |
|          |                          |                  |          |         |

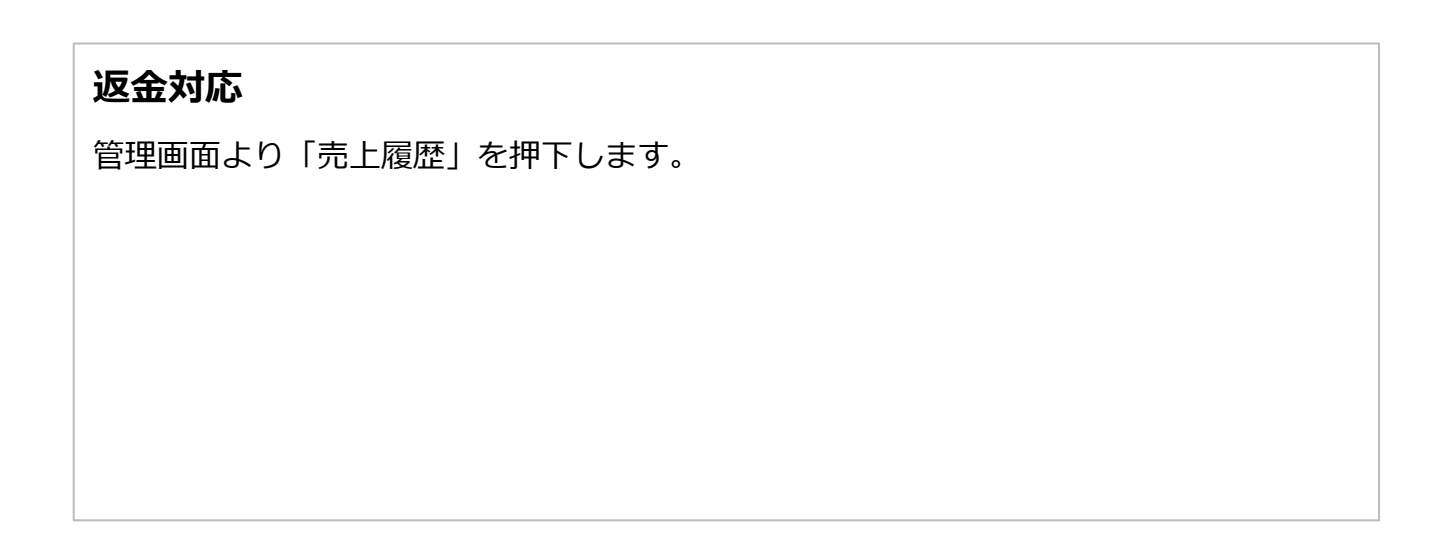

| く 戻る             |             |            | 売上/ | 履歴     |       |   |
|------------------|-------------|------------|-----|--------|-------|---|
| 日付<br>2023/08/16 | <b>伝票番号</b> | はパーコード読み取り | 検索  |        |       |   |
| 伝票               | 番号          | 卓釆<br>早田   | 人数  | 合計金額   | 会計時間  |   |
| 1                | 1           | -          | 2人  | ¥5,996 | 12:12 |   |
| ź                | 2           | -          | 2人  | ¥440   | 14:29 |   |
|                  |             |            |     |        |       |   |
|                  |             |            |     |        |       | I |

日付、伝票番号で検索をし、変更を行う伝票を選びます。

※伝票データの保持期間は3か月です

| く 戻る     |                |               | 売上履歴          |           |            |
|----------|----------------|---------------|---------------|-----------|------------|
| 顧客:      | 日付: 2022/09/29 | 伝票番号: 1       |               | 担当: 宮木 亮平 |            |
| 品名       | 数量             | 単価            | 合計            | 合計        | 金額 -¥1,270 |
| ザ・プレミアム  | 1              | 580<br>-280   | 580<br>-280   | ¥3,4      | 65         |
| ボロネーゼ80' | 1              | 1,280         | 1,280         | (消費税      | ¥315 j     |
| 大漁盛      | 1              | 1,980<br>-990 | 1,980<br>-990 | 預かり金額(現金  | ¥3,465     |
| 香エール     | 1              | 580           | 580           | 現金        | ¥3,465     |
|          |                |               |               | ສວມ       | ¥0         |
|          |                |               |               | レシート      | 領収書        |
|          |                |               |               | 返金/支払方法変更 |            |
|          |                |               |               |           |            |

伝票内容と会計済みの金額と支払方法が表示されます。

『現金/支払方法変更』を選択します。

| 顧客 |          | 日付: 2022/09/29 | 伝票番号: 1   |               | 単品 全品         | 担当:                     |                                   |
|----|----------|----------------|-----------|---------------|---------------|-------------------------|-----------------------------------|
|    | 品名       |                | 数量        | 単価            | 合計            |                         | 合計金額                              |
| ]  | ザ・プレミアム  | -              | 0 / 1 (+) | 580<br>-280   | 580<br>-280   | ¥3,465 →<br>(消費税 ¥315 ) | ¥3,465<br>( <sub>消費税 ¥315</sub> ) |
| ]  | ボロネーゼ80' | -              | 0 / 1 +   | 1,280         | 1.280         |                         |                                   |
|    | 大漁盛      | -              | 0 / 1 +   | 1,980<br>-990 | 1,980<br>-990 | 返金額                     | ¥0                                |
|    | 香エール     | -              | 0 / 1 +   | 580           | 580           | ④ 現金                    | ¥0                                |
|    |          |                |           |               |               |                         | r⊢ ¥3,465                         |
|    |          |                |           |               |               | □ 電子マネ                  | к— ¥0                             |
|    |          |                |           |               |               | [º]" QR決済               | ¥0                                |
|    |          |                |           |               |               | その他                     | ¥0                                |
|    |          |                |           |               |               | 返金,                     | /支払方法変更                           |
|    |          |                |           |               |               |                         |                                   |

【現金会計をクレジット会計に変更する場合】 「–」ボタンで最初の支払い方法(現金)を削除。 変更後の支払方法(クレジット)を選び、 『返金/支払方法変更』を選択します。

| く戻る       |                          | 返品                     |                                 |                               |
|-----------|--------------------------|------------------------|---------------------------------|-------------------------------|
| 顧客:       | 日付: 2022/09/29     伝票番号: | 日付: 2022/09/29 伝票番号: 1 |                                 |                               |
|           | 数量                       | 返品額                    |                                 |                               |
| 🗌 ザ・プレミアム |                          | ŦU                     | ¥ <b>3,465</b> →<br>(消費税 ¥315 ) | ¥ <b>3,465</b><br>(消費税 ¥315 ) |
| ポロネーゼ80'  | - 0 / 1 +                |                        |                                 |                               |
| □ 大漁盛     | - 0 / 1 <del>+</del>     |                        | 这金額                             | ¥0                            |
| □ 香I-ル    | - 0 / 1 +                |                        | ③現金                             | ¥0                            |
|           |                          |                        | ┣ クレジット                         | ¥0                            |
|           |                          |                        | [] 電子マネー                        | ¥0                            |
|           |                          |                        | 」<br>『訳 QR決済                    | ¥0                            |

| 返金が発生する場合は、 | 返金額が表示されます。 |
|-------------|-------------|
|             |             |
|             |             |
|             |             |
|             |             |
|             |             |
|             |             |

一覧に戻る